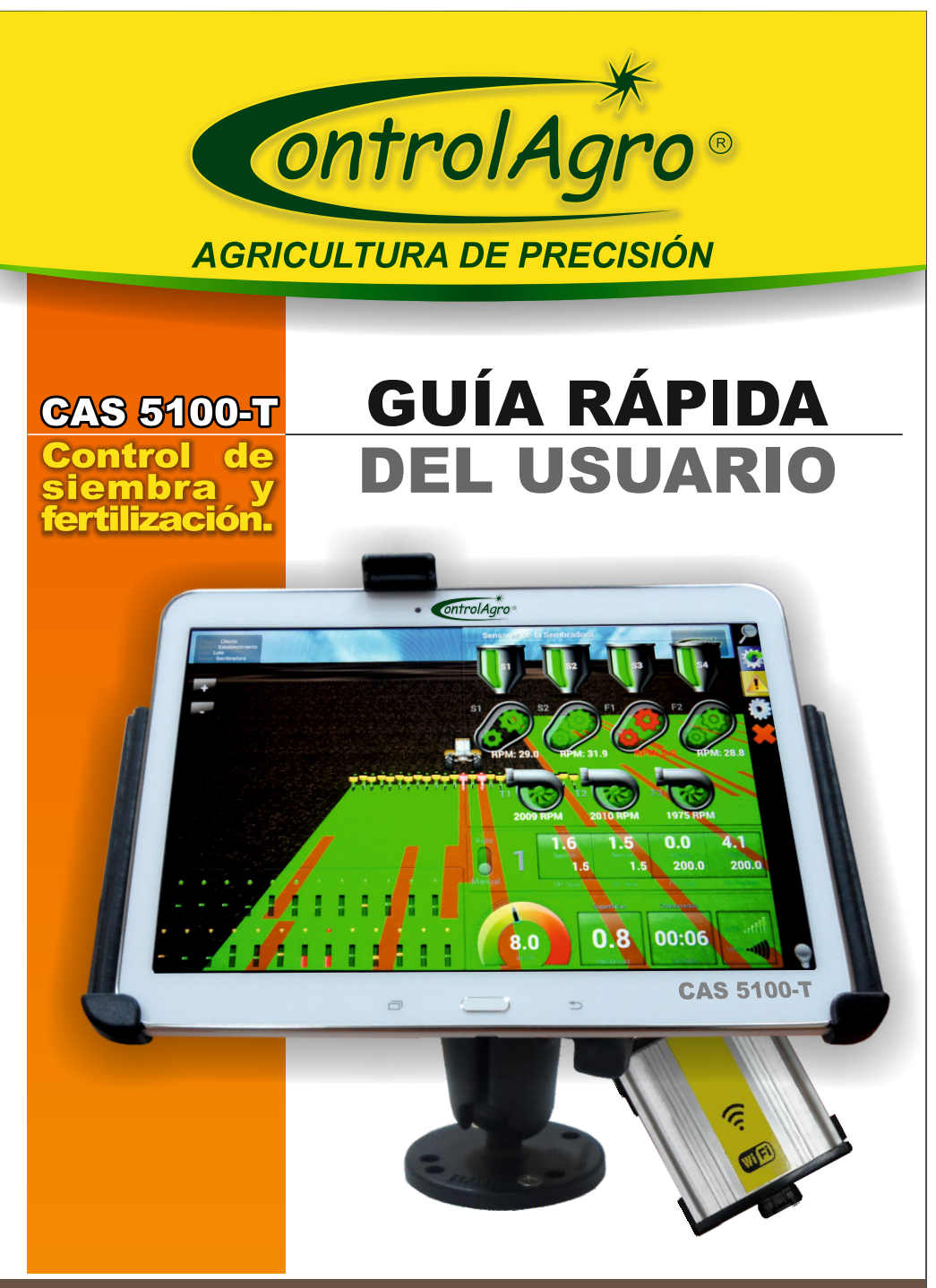

Calle 2 Nº 53 - CP3561 Avellaneda (Santa Fe - AR) - tel.: 03482 481024 - info@siid.com.ar \* www.siid.com.ar

# Guía rápida Usuario.

A continuación, se detallan los pasos importantes y las indicaciones más comunes; para mayor información, ver manual técnico. Índice: Pag.

| 1 Encendido y apagado del monitor                         | 4  |
|-----------------------------------------------------------|----|
| 2 Comunicación WI-FI                                      | 4  |
| 3 Software CAS5100                                        | 6  |
| <b>4</b> Abrir un trabaio                                 | 7  |
| 4.1 Sistemas                                              | 10 |
| 4.1.1 Modo                                                | 10 |
| 4.1.2 Producto                                            | 10 |
| 4.1.3 Error permitido                                     | 10 |
| 4.1.4 dosis de siembra                                    | 10 |
| 4.2 Datos de trabajo                                      | 11 |
| 4.2.1 Cantidad de surcos                                  | 11 |
| 4.2.2 Espaciamiento                                       | 11 |
| 4.2.3 Ancho de labor                                      | 11 |
| 4.2.4 Velocidad máxima                                    | 11 |
| 4.2.5 Descripción                                         | 11 |
| 4.3 Datos del cliente                                     | 11 |
| 5 Editar un trabajo                                       | 12 |
| 5.1 confirmación de sistemas                              | 12 |
| 5.2 Datos de trabajo                                      | 12 |
| 5.3 Datos del cliente                                     | 12 |
| 6 Estadísticas                                            | 13 |
| 6.1 Datos del trabajo                                     | 14 |
| 6.2 Informe                                               | 14 |
| 6.3 Sistema                                               | 14 |
| 6.3.1Población                                            | 14 |
| 6.3.2 Densidad                                            | 14 |
| 6.3.3 Distribución                                        | 14 |
| 6.4 Alarma                                                | 15 |
| 7 Pantalla General                                        | 16 |
| 7.1 Mapeo Instantáne <u>o</u>                             | 17 |
| 7.2 Zoom de sensores de caída (semilla y/o fertilizantes) | 18 |
| 7.2.1 De caída                                            | 18 |
| 7.2.2 Adicionales (tolva, turbina, rotación)              | 19 |
| 7.2.3 Alarmas                                             | 20 |
| 7.3 Datos sensores                                        | 22 |
| 7.4 Estadística de Siembra                                | 23 |
| 7.5 Modo noche/modo día                                   | 23 |
| 8 Esquema de conexiones.                                  | 24 |
| 8.1 Esquema de conexiones sin S/F variable.               | 24 |
| 8.1.1 Esquema de conexiones tractor.                      | 24 |
| 8.1.2 Esquema de conexiones sembradora.                   | 24 |
| 8.2 Esquema de conexiones con S/F variable.               | 25 |
| 8.2.1 Esquema de conexiones tractor                       | 25 |
| 8.2.2 Esquema de conexiones sembradora                    | 26 |

# 1) Encendido y apagado del monitor.

Encienda el monitor, manteniendo presionado el botón de encendido.

Para apagar el monitor, presione el botón de encendido, haga clic en apagar y luego en aceptar.

Nota: conecte el cargador, en la entrada micro USB.

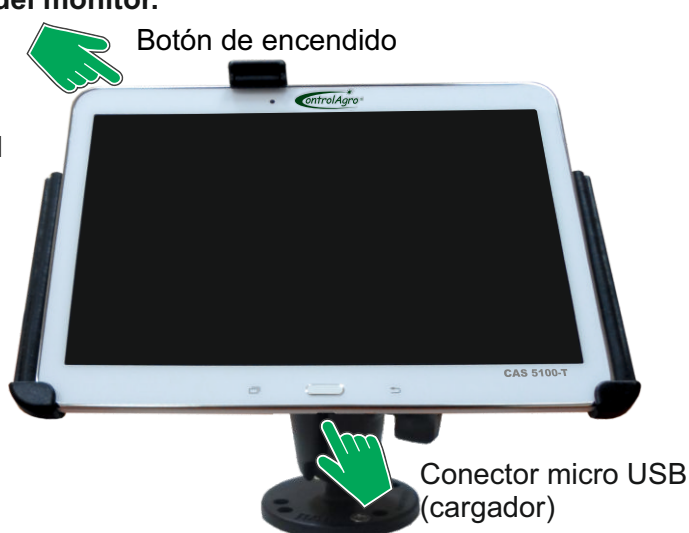

# 2) Conexión WI-FI:

Ingrese al menú, haciendo clicK en el ícono que muestra la imagen

Busque el ícono: "Ajustes"

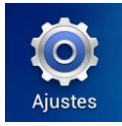

Haga click sobre éste

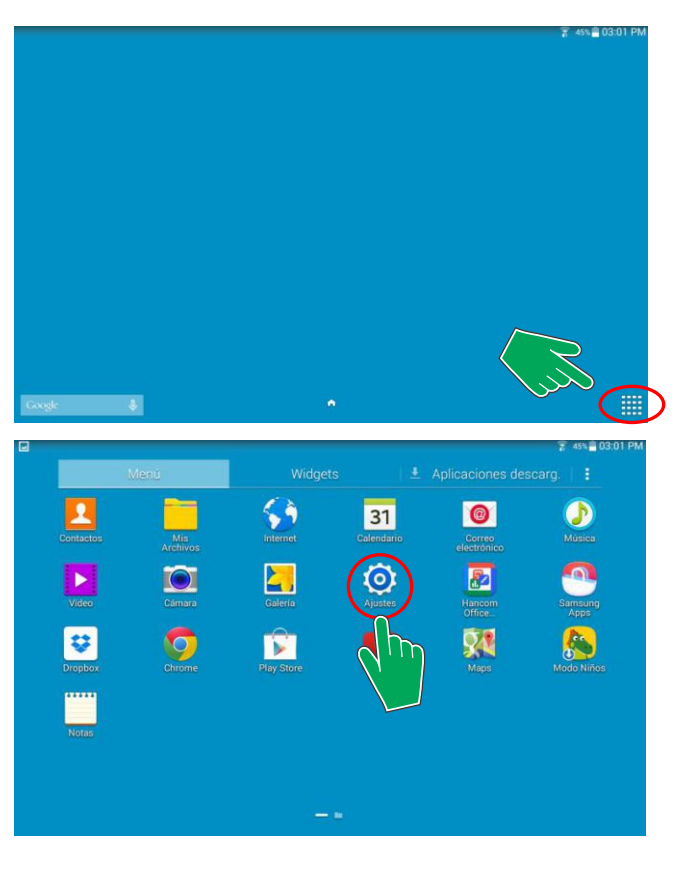

En el menú: "Ajustes/Conexiones", verifique que se encuentre activo el WI-FI

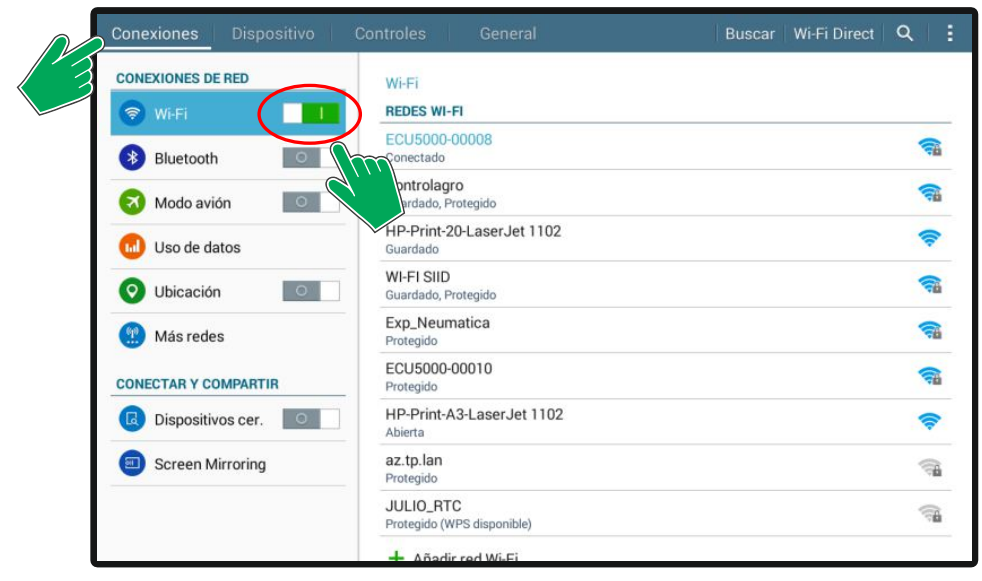

Compruebe que la consola se encuentre conectada a: **ECU 5000-0008** (provee el enlace WI-FI, con el implemento)

| Conexiones Dispositivo | Controles General                       | Buscar Wi-Fi Direct Q 🚦 |
|------------------------|-----------------------------------------|-------------------------|
| CONEXIONES DE RED      | Wi-Fi<br>REDES WI-FI                    |                         |
| Bluetooth              | ECU5000-00008<br>Conectado              | କ୍ଷ                     |
| Modo avión             | Controlagro<br>Guardado, Protegido      | <b>a</b>                |
| 😡 Uso de datos         | HP-Print-20-LaserJe<br>Guardado         | <b>*</b>                |
| O Ubicación            | WI-FI SIID<br>Guardado, Protegido       |                         |
| Más redes              | Exp_Neumatica<br>Protegido              | <b>a</b>                |
| CONECTAR Y COMPARTIR   | ECU5000-00010<br>Protegido              | <b>a</b>                |
| Dispositivos cer.      | HP-Print-A3-LaserJet 1102<br>Abierta    | Ş                       |
| Screen Mirroring       | az.tp.lan<br>Protegido                  | (i)                     |
|                        | JULIO_RTC<br>Protegido (WPS disponible) | <u></u>                 |
|                        | + Añadir red Wi-Fi                      |                         |

**Aclaración:** en caso que no esté conectado, busque la red ECU5000-00008 (los últimos 5 números varían, puesto que corresponden al número de serie de la ECU5000) y haga clic sobre la misma, coloque la contraseña: CONTROLAGRO (con mayúsculas) y acepte.

### 3) Apertura del software CAS5100.

En la pantalla principal, busque y haga click sobre el ícono del software **"ConsolaColorQ".** 

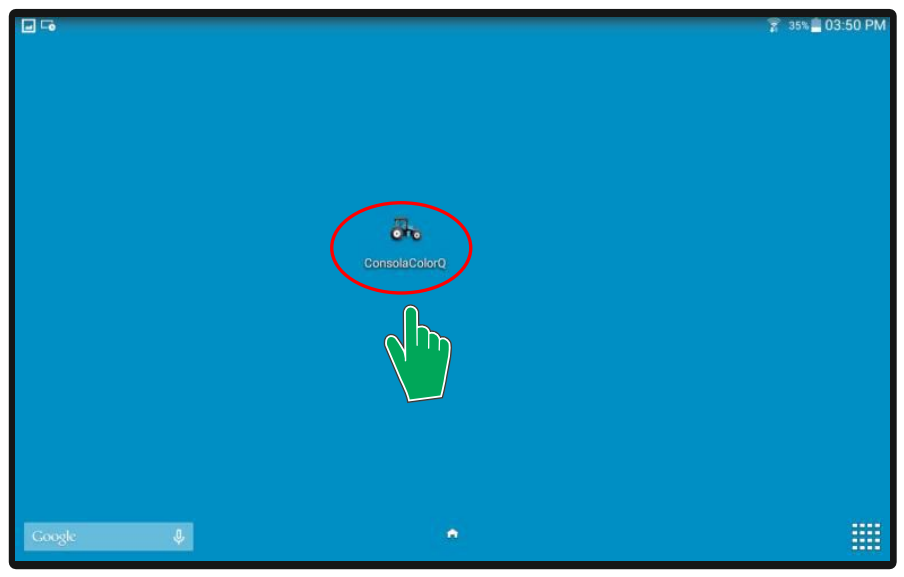

Pantallas siguientes:

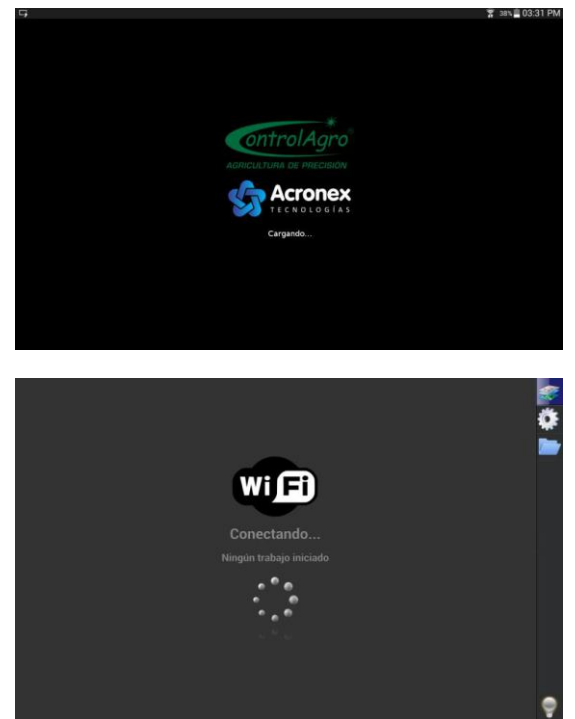

4) Abrir un trabajo:

La primera vez, en pantalla principal, aparece el ícono: iniciar nuevo trabajo

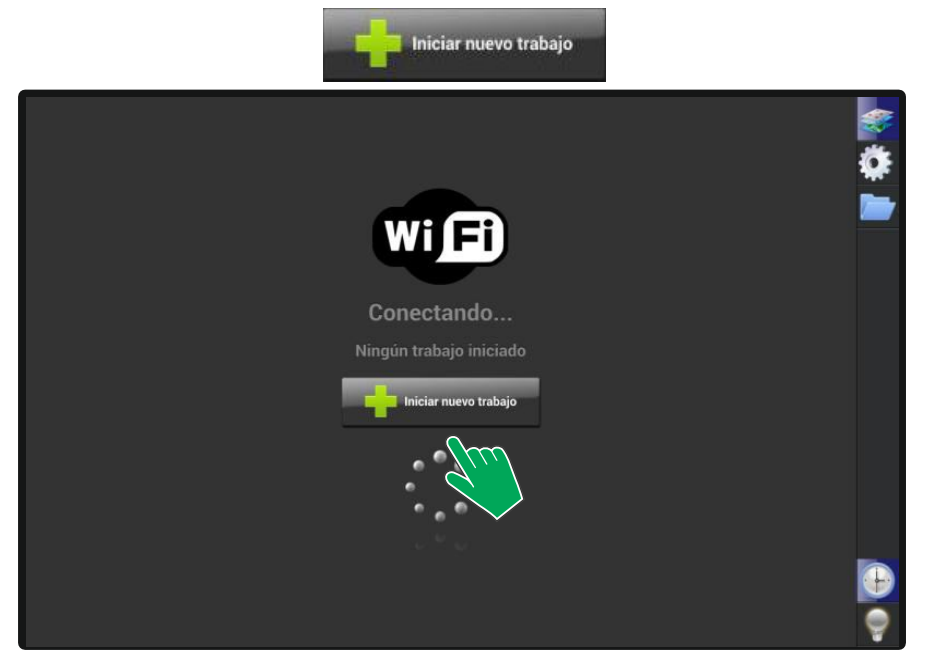

Haciendo click sobre el mismo, se abre una ventana donde debe seleccionar que tipo de sembradora utilizará; automáticamente, abre un trabajo nuevo.

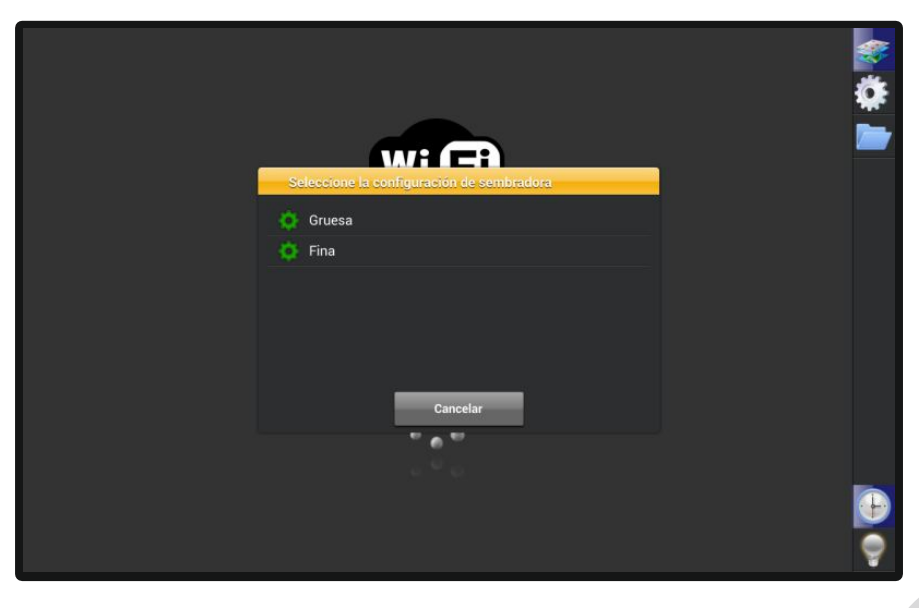

**Aclaración:** para abrir un trabajo nuevo, hay que ingresar haciendo click en el ícono de Trabajos.

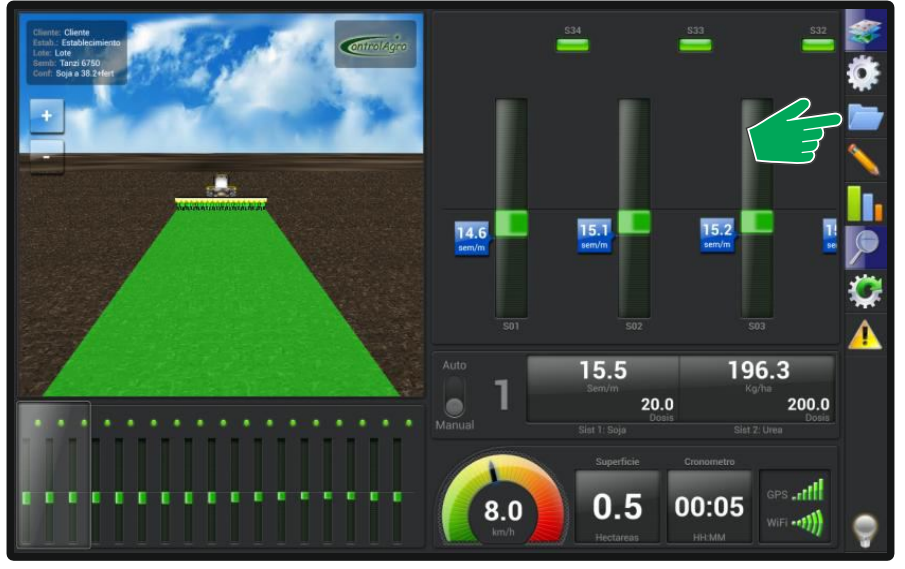

A continuación haga click en el ícono de trabajo nuevo (+)

|  |  |   | Ö |
|--|--|---|---|
|  |  |   |   |
|  |  |   |   |
|  |  |   |   |
|  |  | F |   |
|  |  |   |   |
|  |  |   |   |
|  |  |   |   |
|  |  |   |   |
|  |  |   |   |
|  |  |   |   |
|  |  |   |   |
|  |  |   |   |
|  |  |   | 4 |

Seleccione la configuración de sembradora a utilizar.

#### Nota:

los tipos de configuración de sembradora, lo realiza el técnico ControlAgro (requiere conocimientos avanzados).

**Aclaración:** los nombres de las configuraciones de sembradora, las asigna previamente el técnico ControlAgro, en conjunto con el cliente. Por Ejemplo: sembradora de maíz 52 cm, sembradora de fino 31cm., sembradora de gruesa, sembradora de fina, etc.

|            | Hora  | Lote | Establecimiento                     | Cliente       | Descripción |   |
|------------|-------|------|-------------------------------------|---------------|-------------|---|
| 05/05/2015 | 15:50 | Lote | Establecimiento                     | Cliente       |             | Ö |
| 05/05/2015 | 15:59 | Lote | Establecimiento                     | Cliente       |             |   |
| 05/05/2015 | 15:33 | Lote | Establecimiento                     | Cliente       |             |   |
|            |       | _    | Seleccione la configuración de semi | bradora       |             |   |
|            |       |      | 🔅 Trigo a 19.1                      |               |             |   |
|            |       |      | 🔅 Soja a 38.2+fert                  | lipos de sem  | bradoras    |   |
|            |       |      | 🔅 Soja a 38.2                       | técnico. sele | eccione     |   |
|            |       |      | 🔅 Pasturas a 38.2                   | cual utiliz   | zará.       |   |
|            |       |      |                                     |               |             |   |
|            |       |      | ·                                   |               |             |   |
|            |       |      | Cancelar                            |               |             |   |
|            |       |      |                                     |               |             |   |
|            |       |      |                                     |               |             |   |
|            |       |      |                                     |               |             |   |
|            |       |      |                                     |               |             |   |
|            |       |      |                                     |               |             |   |

Una vez seleccionada la configuración de sembradora, aparecerán los datos de trabajo, los datos del cliente y los distintos sistemas:

| Configuración de Sistemas                                                                                 |                                                     | Datos del Trabajo                                                                                        |                                      | $\checkmark$ |
|----------------------------------------------------------------------------------------------------|-----------------------------------------------------|----------------------------------------------------------------------------------------------------|--------------------------------------|--------------|
| Conf. sembradora<br>Sistema Sist 1<br>Modo<br>Producto<br>Error permitido (%)<br>Dosis de siembra (sem/m) | Soja a 38.2+fert<br>Semillas (sem / m)<br>25<br>1.5 | Cantidad de Surcos<br>Espaciamiento (cm)<br>Ancho de labor (m)<br>Velocidad máxima (km/h)<br>Descripción | 17<br>38.2<br>6.49<br>8.0            | ×            |
| Sistema Sist 2<br>Modo                                                                                    | Fertilizante                                        | Datos del cliente                                                                                        |                                      |              |
| Producto<br>Error permitido (%)<br>Gramos/vuelta dosificador                                              | 25<br>50.00                                         | Nombre<br>Establecimiento<br>Lote                                                                        | Cliente<br>Establecimiento 3<br>Lote |              |
| Dosis de siembra (kg/ha)                                                                                  | 200                                                 |                                                                                                    |                                      | P            |

- 1 Distintos sistemas.
- 2 datos de trabajo.
- 3 datos del cliente.

## 4.1 Sistemas:

Aclaración: los sistemas, son grupos de sensores que se pueden configurar de diferente manera y se comparan entre cada sistema.

El CAS5100, admite 4 tipos de sistemas: sistema 1, 2, 3 y 4.

Se pueden agrupar sensores simples, dobles de 19 mm. o dobles de 25 mm. sensores de semilla y sensores de fertilizante.

Cada sistema, se puede configurar como:

- Semillas por metro (sem/m).
- Semillas en kilos por hectárea (kg/ha).
- Fertilizante en kilos por hectárea (Kg/Ha).

Nota: desde el CAS5100, se puede deshabilitar un sistema.

Ejemplo: si una sembradora tiene el tren trasero a placa para soja (sensor doble de 19 mm. o de 25 mm.) y el tren delantero a Chevron para soja (sensor simple); conociendo que el sistema placa siembra mejor que el Chevron, hay que configurar la sembradora con dos sistemas:

- Sistema 1, colocar todos los sensores que siembran a placa.
- Sistema 2, colocar todos los sensores que siembran a Chevron.

De esta manera, los sensores se comparan entre los sistemas:

Sist 1 y Sist 2 y se pueden configurar diferentes.

Ejemplo.

- Sistema 1: Semillas por metro (sem/m), con un error de siembra del 20 %.
- Sistema 2:
  - Opción 1: semillas por metro (sem/m), con un error de siembra del 40%.
  - Opción 2: kilogramos de semillas por hectárea (kg/ha), con un error de siembra del 40%.

Luego de configurar el o los distintos sistemas, aparecerán:

4.1.1 Modo: no es modificable desde aquí. Se muestra para tener registro de cómo se está trabajando y corroborar que se eligió la configuración correcta.
4.1.2 Producto: es opcional, coloque el producto (fósforo, etc.) o tipo de

semilla (soja, maíz, etc) u otra referencia que describa al conjunto de sensores del sistema.

**4.1.3 Error Permitido %:** es el error de porcentaje que se admite al equipo, en dicho sistema.

### 4.1.4 Dosis de Siembra:

En el caso que el sistema esté configurado en semillas/ metro, coloque la cantidad de semilla/metro, con la que se calibró la sembradora. El equipo utilizará este parámetro como referencia, para compararlo con las mediciones individuales por surco, para la graficación y determinación de alarmas de alta y baja densidad.

Cuando el sistema está configurado en kg/ha, ya sea semilla o fertilizante, este campo sólo aparecerá si el sistema posee sensores de rotación para poder medir los kg/ha. En estos casos, sólo se utiliza de referencia, para las alarmas de alta y baja densidad.

**Observación:** en el caso de tener instaladas cajas variables (asociadas a este sistema), este campo estará replicado en 6 casilleros. Cada uno de estos, representa una "memoria de dosis" y además de lo descripto, sirve para enviar a las cajas variables, la dosis a la que se deben ajustar.

4.2 Datos del trabajo: Los tres primeros campos son a título informativo,

obtenidos de la configuración de sembradora elegida, sin posibilidad de edición **4.2.1 Cantidad de surcos:** es la cantidad de surcos con los que se está sembrando en esta situación (pudiendo tener o no sensores instalados en cada uno).

**4.2.2 Espaciamiento:** indica la separación entre surcos, con la que se está trabajando.

**4.2.3 Ancho de labor de la maquina:** valor obtenido, de acuerdo a la cantidad de surcos y el espaciamiento.

**4.2.4 Velocidad Máxima:** puede calibrar una alarma de velocidad máxima. Cada vez que se supere este valor, el operario será advertido y quedará registrado. El valor posee clave, para que sólo pueda ser modificado por personal autorizado (ej: dueño o encargado).

**4.2.5 Descripción:** este campo es opcional, para colocar una descripción adicional del trabajo (ej: ensayo híbrido xx).

**4.3 Datos del Cliente:** Como opcional, puede cargar los diferentes datos del cliente, Nombre, Establecimiento, Lote.

Una vez que estén todos los datos cargados, haga clic en confirmar.

| Configuración de Sistemas |                    | Datos del Trabajo       |                 |          |
|---------------------------|--------------------|-------------------------|-----------------|----------|
| Conf. sembradora          | Soja a 38.2+fert   | Cantidad de Surcos      | 17              | <b>~</b> |
| Sistema Sist 1            |                    | Espaciamiento (cm)      | 38.2            |          |
| Modo                      | Semillas (sem / m) | Ancho de labor (m)      | 6.49            |          |
| Producto                  |                    | Velocidad máxima (km/h) | 8.0             |          |
| Error permitido (%)       | 25                 | Descripción             |                 |          |
| Dosis de siembra (sem/m)  | 1.5                |                         |                 |          |
| Sistema Sist 2            |                    |                         |                 |          |
| Modo                      | Fertilizante       | Datos del cliente       |                 |          |
| Producto                  |                    | Nombra                  | Cliente         |          |
| Error permitido (%)       | 25                 | Fetablecimiento         | Establecimiento |          |
| Gramos/vuelta dosificador | 50.00              | Establecimiento         | Lota            |          |
| Dosis de siembra (kg/ha)  | 200                | Lote                    | Lute            |          |
|                           |                    |                         |                 |          |
|                           |                    |                         |                 |          |
|                           |                    |                         |                 |          |
|                           |                    |                         |                 |          |
|                           |                    |                         |                 |          |
|                           |                    |                         |                 | V        |

Vuelve a la pantalla principal, para empezar el trabajo nuevo.

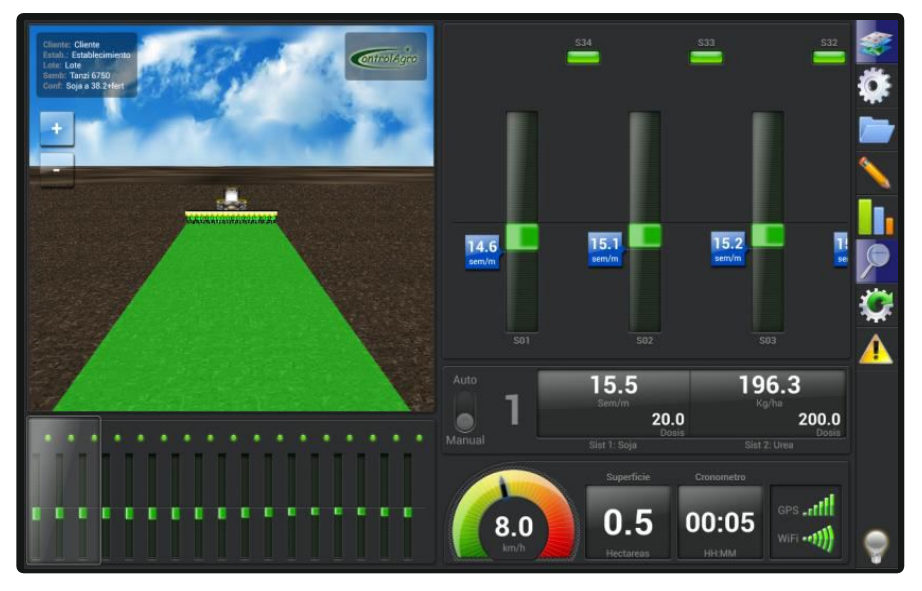

# 5) Editar un trabajo:

Puede modificar los datos cargados en el nuevo trabajo; de igual manera a lo explicado al abrir un trabajo.

- Configuración de sistemas.
- Datos del trabajo: solo modificar la velocidad máxima.
- Datos del cliente.

Busque y haga clic en el ícono de editar.

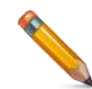

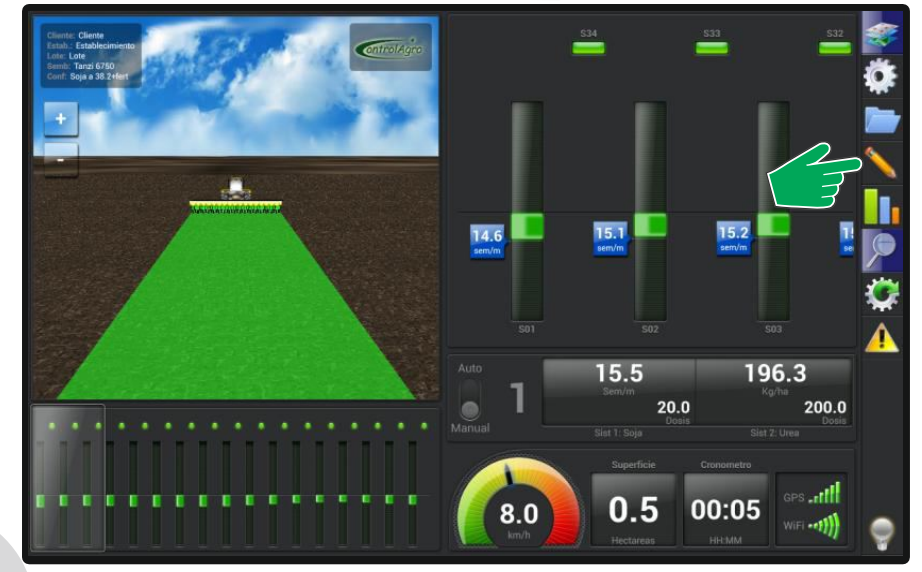

| Configuración de Sistemas                                                                                          |                                                     | Datos del Trabajo                                                                                        |                                    | 1 |
|----------------------------------------------------------------------------------------------------|-----------------------------------------------------|----------------------------------------------------------------------------------------------------|------------------------------------|---|
| Conf. sembradora<br>Sistema Sist 1<br>Modo<br>Producto<br>Error permitido (%)<br>Dosis de siembra (sem/m)          | Soja a 38.2+fert<br>Semillas (sem / m)<br>25<br>1.5 | Cantidad de Surcos<br>Espaciamiento (cm)<br>Ancho de labor (m)<br>Velocidad máxima (km/h)<br>Descripción | 17<br>38.2<br>6.49<br>8.0          | × |
| Sistema Sist 2<br>Modo<br>Producto<br>Error permitido (%)<br>Gramos/vuelta dosificador<br>Dosis de siembra (kg/ha) | Fertilizante<br>25<br>50.00<br>200                  | Datos del cliente<br>Nombre<br>Establecimiento<br>Lote                                                   | Cliente<br>Establecimiento<br>Lote |   |
|                                                                                                    |                                                     |                                                                                                    |                                    | Ģ |

# 6) Estadísticas:

Para visualizar la información acumulada, haga clic en estadísticas:

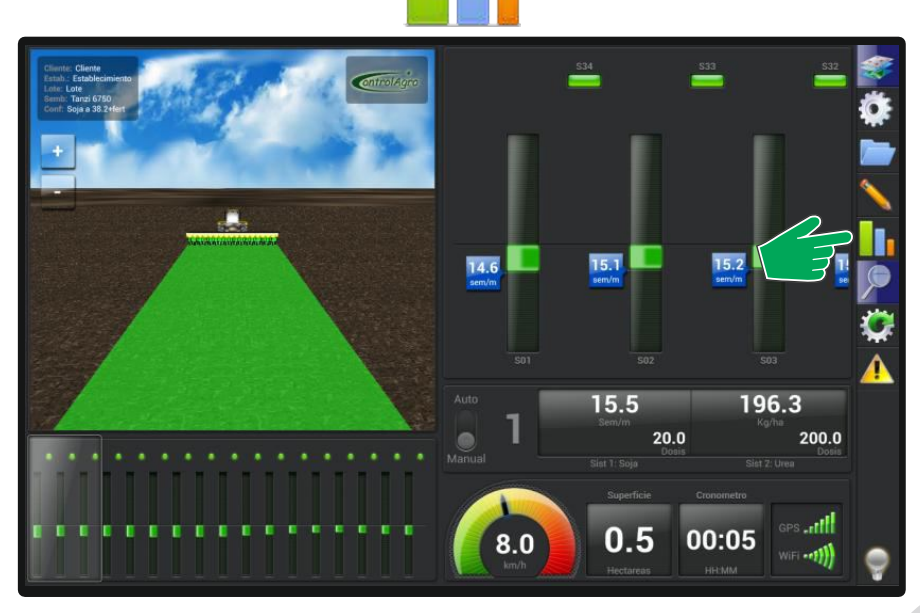

| eg<br>/h<br>/h<br>im<br>ija<br>m<br>fa<br>fa<br>fa<br>fa<br>fa<br>s<br>s<br>s<br>s<br>s<br>s<br>s<br>s<br>s<br>s<br>s<br>s |
|----------------------------------------------------------------------------------------------------|

- 1- Datos de trabajo.
- 2- Informe.
- 3- Sistema 1 / 2 / 3.....
- 4- Alarmas.

Puede observar:

**6.1 Datos del trabajo:** fecha de comienzo, datos del cliente, nombre de sembradora y datos de la configuración de sembradora.

**6.2 Informe:** encontrará los valores totales del trabajo: superficie sembrada, tiempo de trabajo, distancia sembrada, velocidad máxima y velocidad promedio.

6.3 Sistema 1.

 6.3.1 Población: es un totalizador de cantidad de semilla o los kilogramos de semilla/fertilizante acumulados en el trabajo. Si el sistema está configurado en sem/m el valor acumulado se representará en miles de semilla (mSem); en cambio, si está configurado en kg/ha, se mostrará en toneladas (Ton).

**Aclaración:** para que cuente los kilos, debe tener instalado el sensor de rotación.

6.3.2 Densidad: cuenta la cantidad de miles de semilla por hectárea o toneladas por hectárea, que tira en tiempo real del trabajo (o sea en ese preciso momento). Que cuente miles de semillas o toneladas, depende de cómo se configuró el sistema (semilla s/m, semilla o fertilizante kg/ha).

Aclaración: para que cuente toneladas, debe tener instalado el sensor de rotación.

6.3.3 Distribución: saca un promedio, en forma instantánea, entre todos los sensores de semilla (semillas/metro).

Aclaración: si se configuran los sistemas en semilla (kg/ha) o fertilizante (kg/ha), no aparecerá en la pantalla.

- Sistemas 2, 3 y 4.
  - Solo aparecerán, si fueron habilitados en la configuración de la sembradora.
  - Las indicaciones para cada sistema, serán iguales a lo explicado en sistema 1.

#### 6.4 Alarmas en estadísticas:

Podrá ver el acumulativo de las alarmas; que pueden ser por:

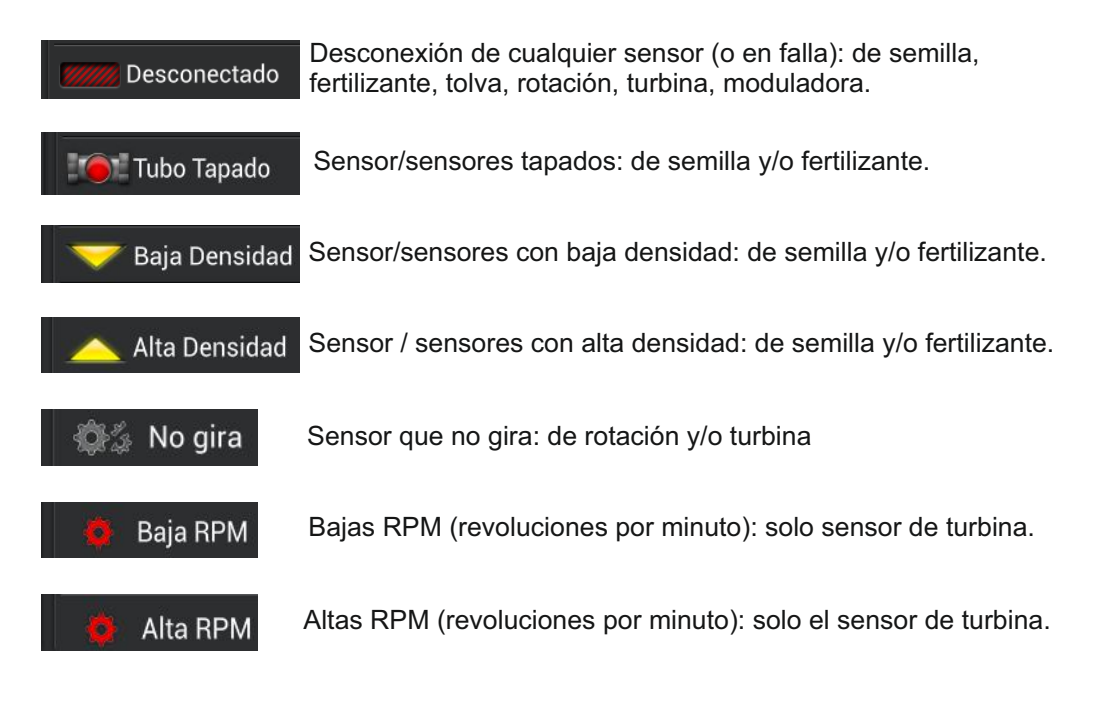

Aclaración: Haciendo clic en cualquiera de estas alarmas, se desplega un sub menú, en el cual podrá visualizar que sensor tuvo problemas y el tiempo acumulado que permaneció con dicho problema; expresado en minutos y segundos.

| 🔲 Datos del Trabajo |                 | Informe           |                         | <        |
|---------------------|-----------------|-------------------|-------------------------|----------|
| Fecha Comienzo      | 5/6/15 8:17     | Sistema 2         |                         | <b>é</b> |
| Cliente             | Cliente         | Población         | 0.00 Kg                 |          |
| Establecimiento     | Establecimiento |                   | 0.00 Kg/Ha              |          |
| Lote                | Lote            | Alarn             | nas                     |          |
| Comentario          |                 | Desconectado      |                         |          |
| Sembradora          | Sembradora      | Tubo Tapado       |                         |          |
| Configuracion       | trino a 20      |                   | 1 vez (total: 2 m 5 s)  |          |
| Cantidad de surcos  | 20              | 🤝 Baja Densidad   |                         |          |
| Espaciamiento       | 52 0 cm         |                   | 1 vez (total: 1 m 43 s) |          |
| Ancho               | 10.40 m         | 🔼 Alta Densidad   |                         |          |
| Alicito             | 10.40 11        |                   | 1 vez (total: 1 m 43 s) |          |
|                     |                 | 🕼 No gira         |                         |          |
|                     |                 |                   | 1 vez (total: 2 m 5 s)  |          |
|                     |                 | 🧔 Baja RPM        |                         |          |
|                     |                 |                   | 1 vez (total: 25 seg)   |          |
|                     |                 | 🌞 Alta RPM        | 1 sensor                |          |
|                     |                 | Sensor Turbina 01 | 1 vez (total: 1 m 17 s) | 9        |

# 7) Pantalla General:

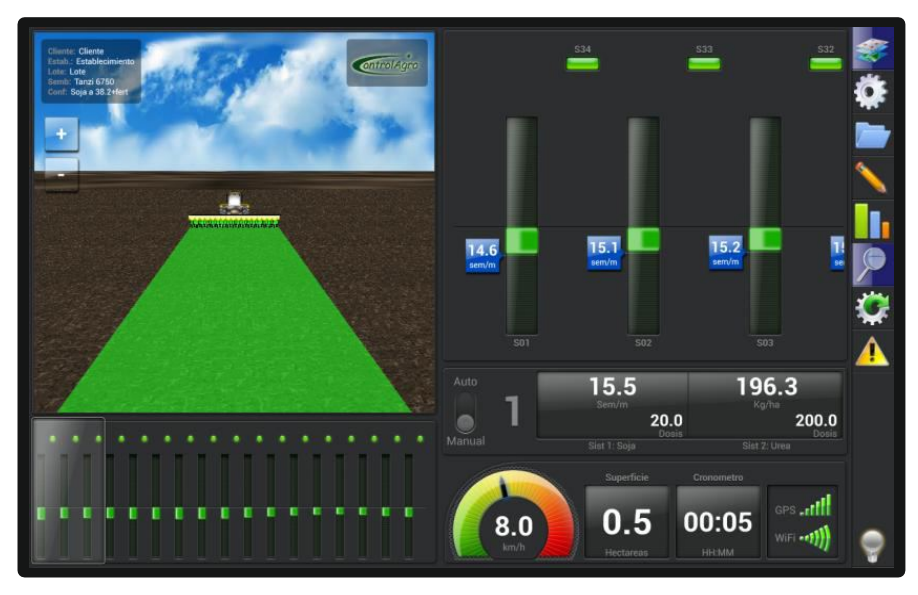

- 1- mapeo instantáneo
- 2- zoom de sensores y sensores adicionales.3- datos de sensores.
- 4- estadísticas de siembra.
- 5- pantalla de sensores.

# 7.1 Mapeo Instantáneo:

Puede visualizar el tractor y la sembradora en 3D, tal cual como está sembrando, en tiempo real.

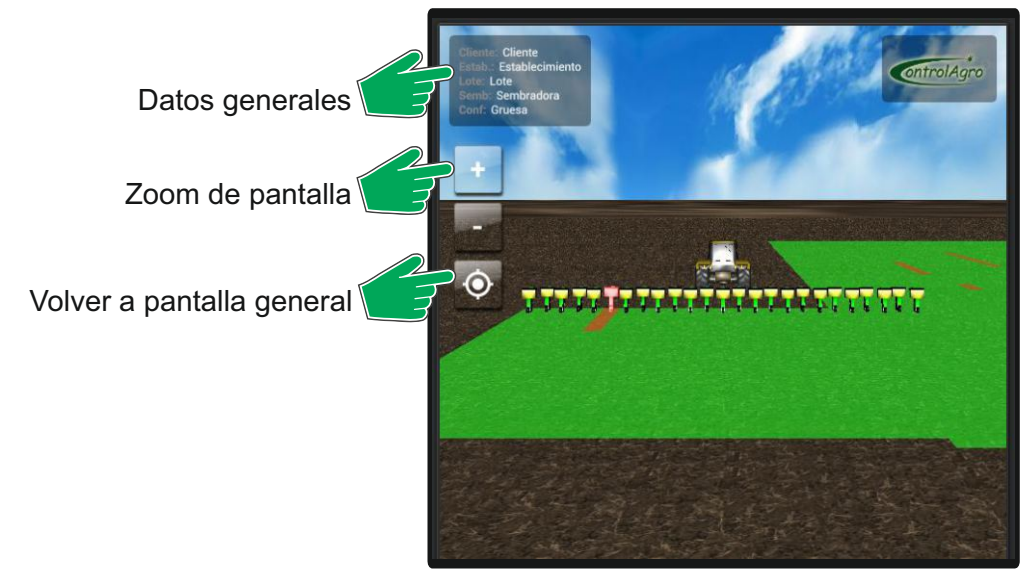

**Aclaración:** en caso de que tenga alguna alarma en los sensores de caída (semilla y/o fertilizante), pintará de rojo el surco con problemas; cuando se solucione, desaparece la alarma y vuelve a pintar de verde.

Haciendo clic en Datos Generales, el gráfico se expandirá en toda la pantalla. Al hacer clic en Datos Generales, se normaliza la pantalla.

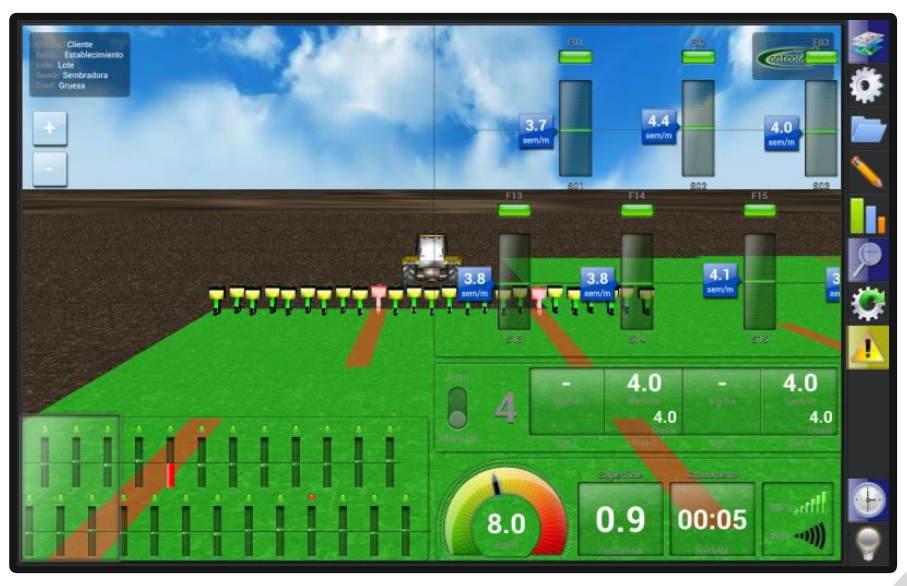

**7.2 Zoom de sensores:** Puede visualizar en zoom, los sensores de caída, los sensores adicionales (si estuvieran instalados) y las alarmas instantáneas.

• 7.2.1 Zoom de sensores de caída (semilla y/o fertilizantes)

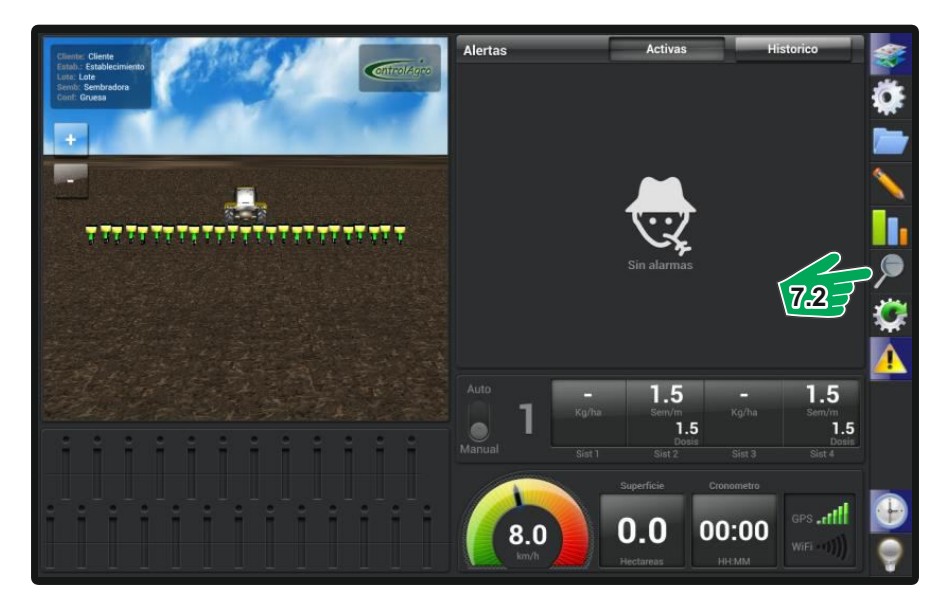

Haciendo clic en el ícono de zoom de Sensores, visualizará en la pantalla, las barras de los sensores seleccionados.

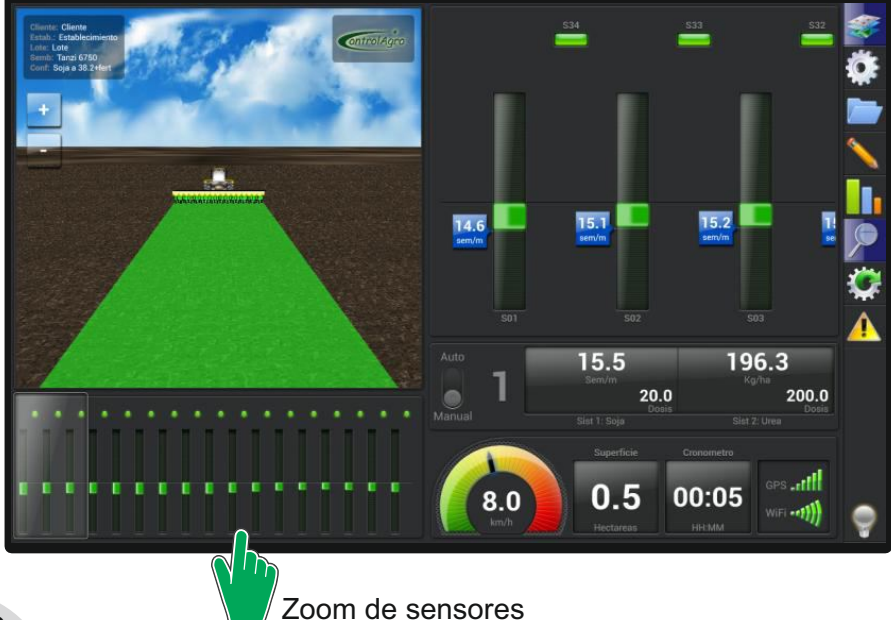

Desplace el zoom, hacia la izquierda o derecha, para visualizar las distintas barras de caída.

### 7.2.2 Sensores adicionales: de tolva, rotación y turbina.

Seleccionando esta opción, podrá ver los sensores adicionales; si es que los tiene instalados y conectados.

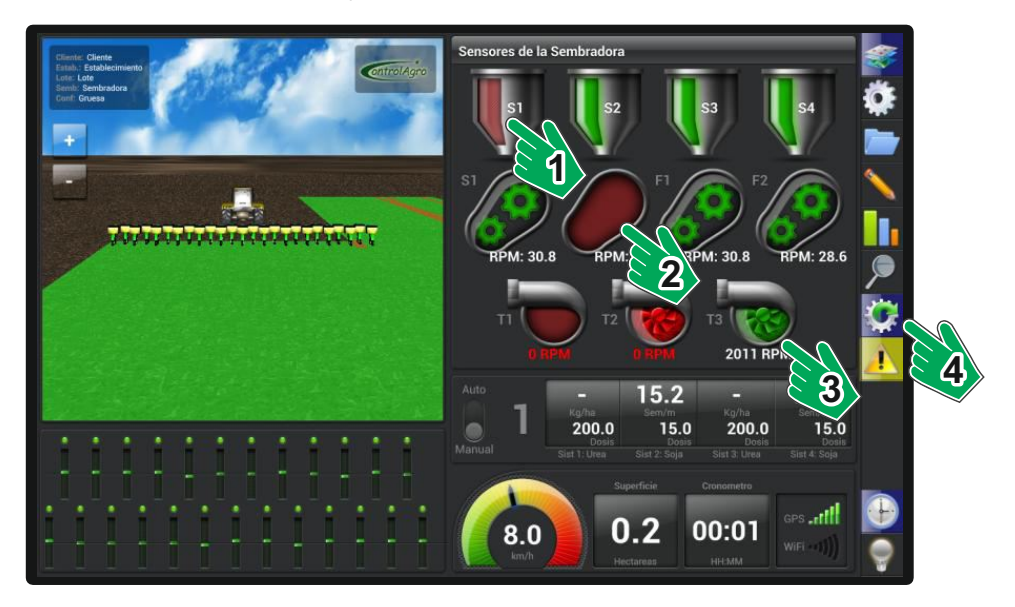

- 1- Sensores de tolva.
- 2- Sensores de rotación.
- 3- Sensores de Turbina.
- 4- Icono de sensores adicionales.

# Sensores de tolva.

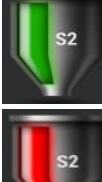

Tolva llena (semilla o fertilizante)

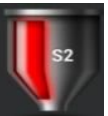

Tolva vacía.

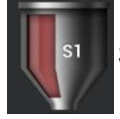

Sensor de tolva desconectado, o con falla.

# Sensores de tolva.

En cada uno de los gráficos, se muestra el número del sensor (del 1 al 4), semilla "S" o fertilizante "F" y RPM

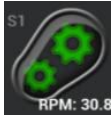

Sensor de Rotación OK.

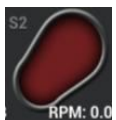

Sensor de Rotación en falla o desconectado.

# Sensores de Turbina:

En cada uno de los gráficos, se muestra el número de sensor (del 1 al 3) y las RPM.

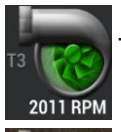

Turbina OK (dentro de los parámetros preestablecidos)

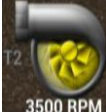

Turbina por debajo o por encima de los valores preestablecidos.

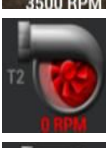

Turbina no gira.

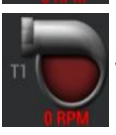

Sensor de Turbina desconectado o en falla.

**7.2.3 Alarmas:** En esta opción, podrá observar todas las alarmas de los sensores. Existen dos tipos de indicaciones.

- <u>Alarmas Activas:</u> son las alarmas que están activas en el momento; una vez que se soluciona la falla, desaparecen. Indica la descripción del sensor, el problema que tiene y el tiempo que está activa la falla; expresado en minutos y segundos.
- Alarmas Históricas: es un registro de las fallas de los sensores que existieron en el trabajo. En esta opción, quedan grabados los tipos de falla y el tiempo que estuvo en cada falla; expresado en minutos y segundos.

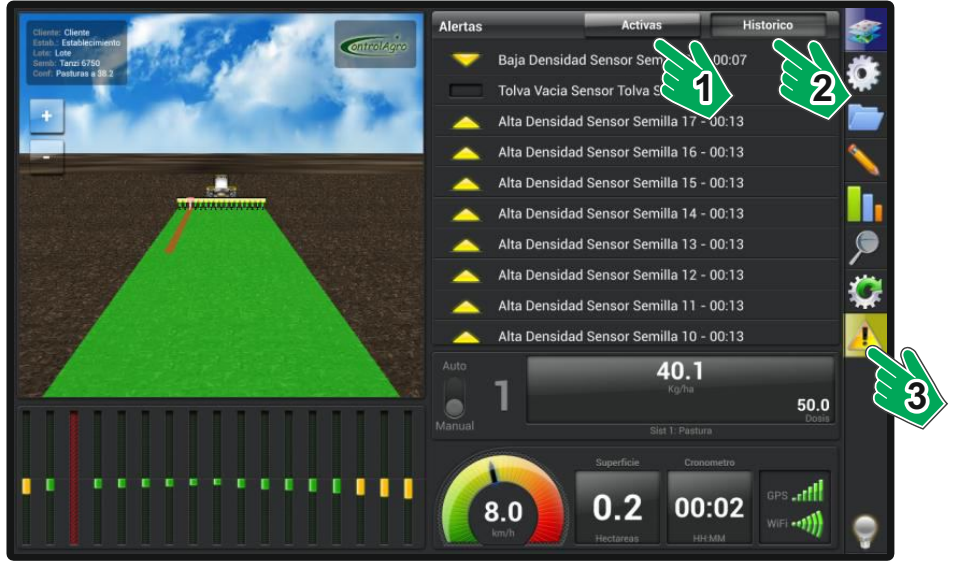

- 1- Alarmas activas.
- 2- Alarmas históricas.
- 3- icono de alarma.

Sensores de semilla:

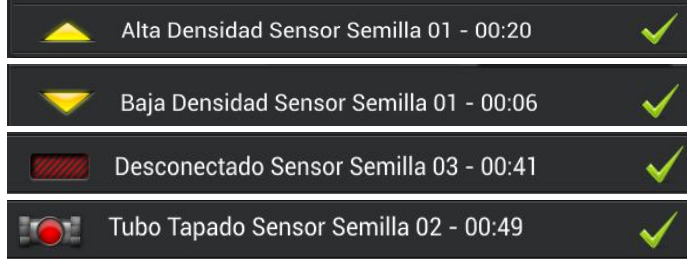

#### Sensores de fertilizante:

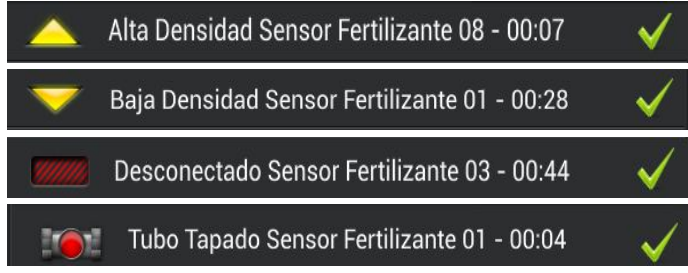

### Sensores de turbina:

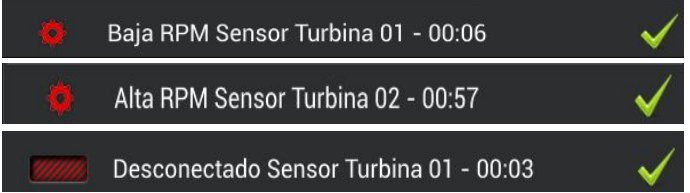

Sensor de tolva:

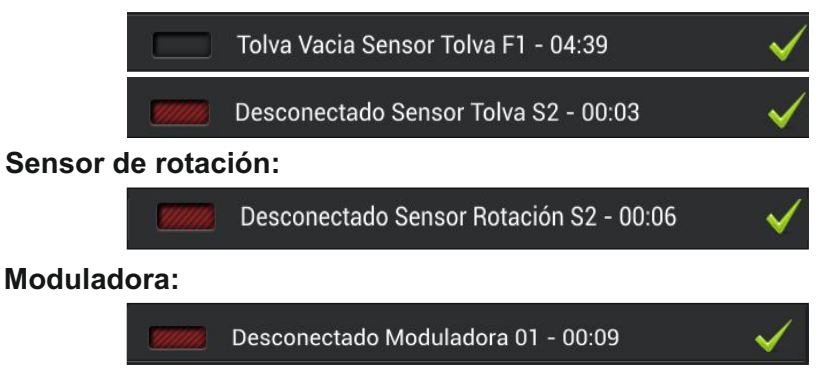

**7.3 Datos de sensores:** Podrá visualizar los distintos sistemas (si están configurados) y haciendo clic, en cada uno de ellos, podrá ver.

- Semillas al metro promedio de los sensores (el sistema tiene que estar configurado como Sem/m).
- Kilos por Hectárea actual, que se están tirando en el momento (debe tener instalado sensores de rotación y el sistema, debe estar configurado como semilla kg/ha o fertilizante kg/ha)
- Dosis, es el objetivo del trabajo (cantidad de semillas y/o fertilizante, que se desean tirar). Estos datos, se deben cargar cuando se abre o edita un trabajo.

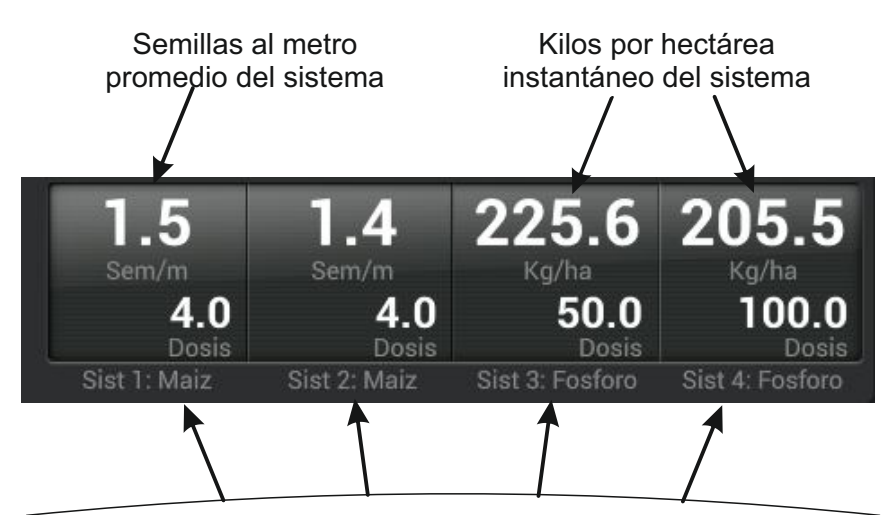

Son los sistemas que están activos y el producto que está tirando (hay que ingresar el nombre del producto, al abrir un lote).

**7.4 Estadística de siembra:** La información disponible, muestra permanentemente la velocidad de siembra, la superficie sembrada, el tiempo en horas y minutos de siembra en el trabajo (haciendo clic, en Superficie sembrada), la señal de GPS y la señal de WIFI.

Nota: haciendo clic en superficie sembrada, se pueden observar las hectáreas promedio sembradas por hora.

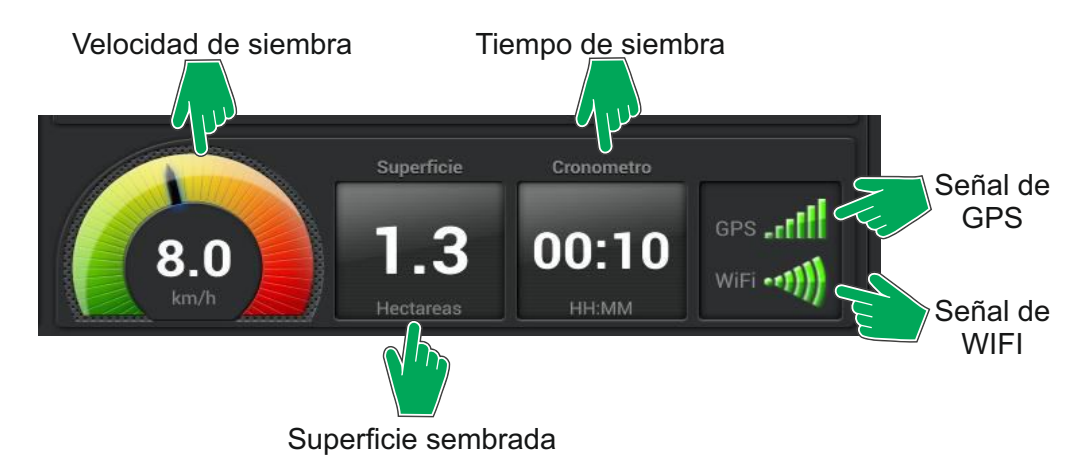

**7.5 Modo noche/ Modo dia:** Utilice esta función, para adecuar la luminosidad de la pantalla, haciendo clic en el ícono.

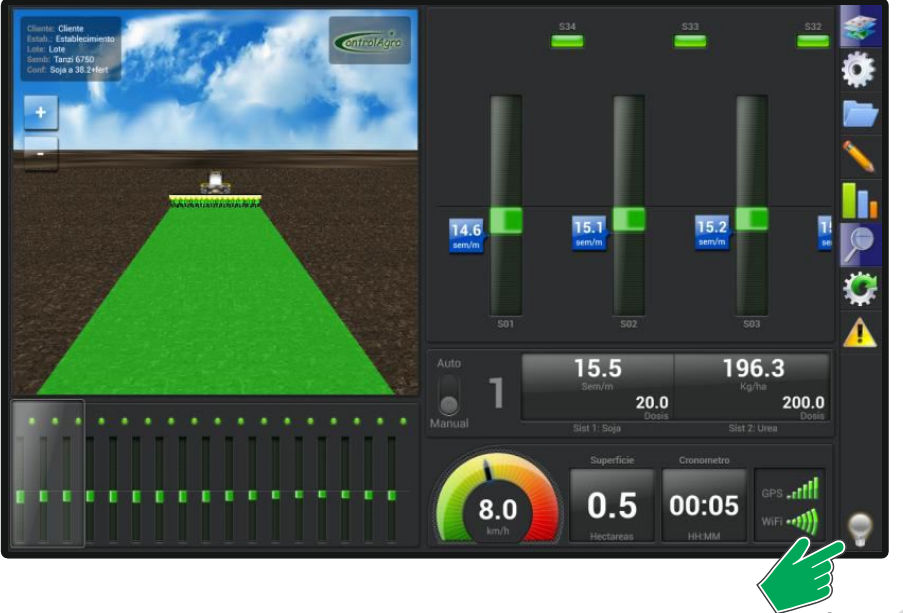

### 8-Esquema de conexiones

- 8.1 Esquema de conexiones sin siembra/fertilización variable:
  - 8.1.1 Esquema de conexiones tractor:

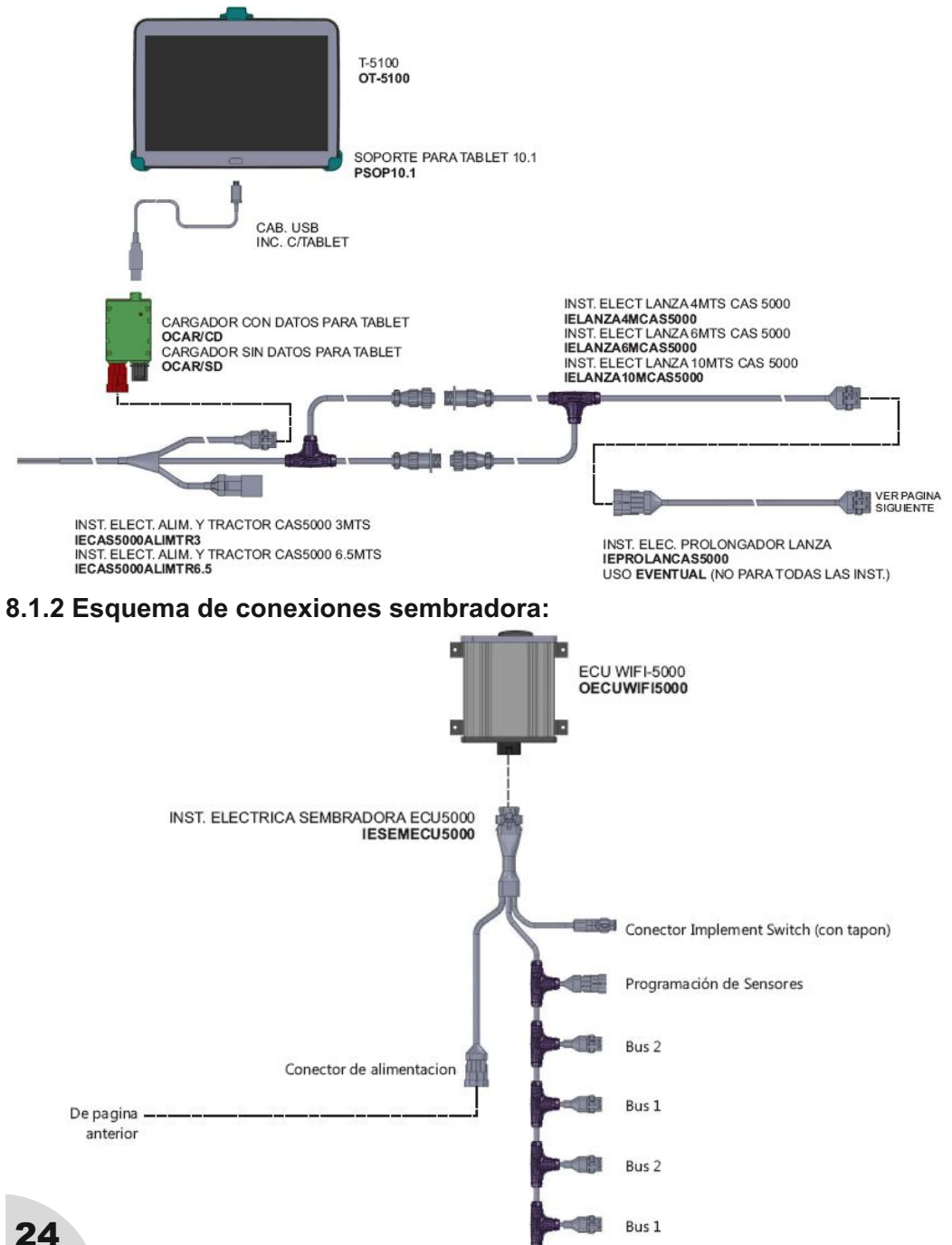

8.2 Esquema de conexiones con siembra fertilización variable 8.2.1 Esquema de conexiones tractor:

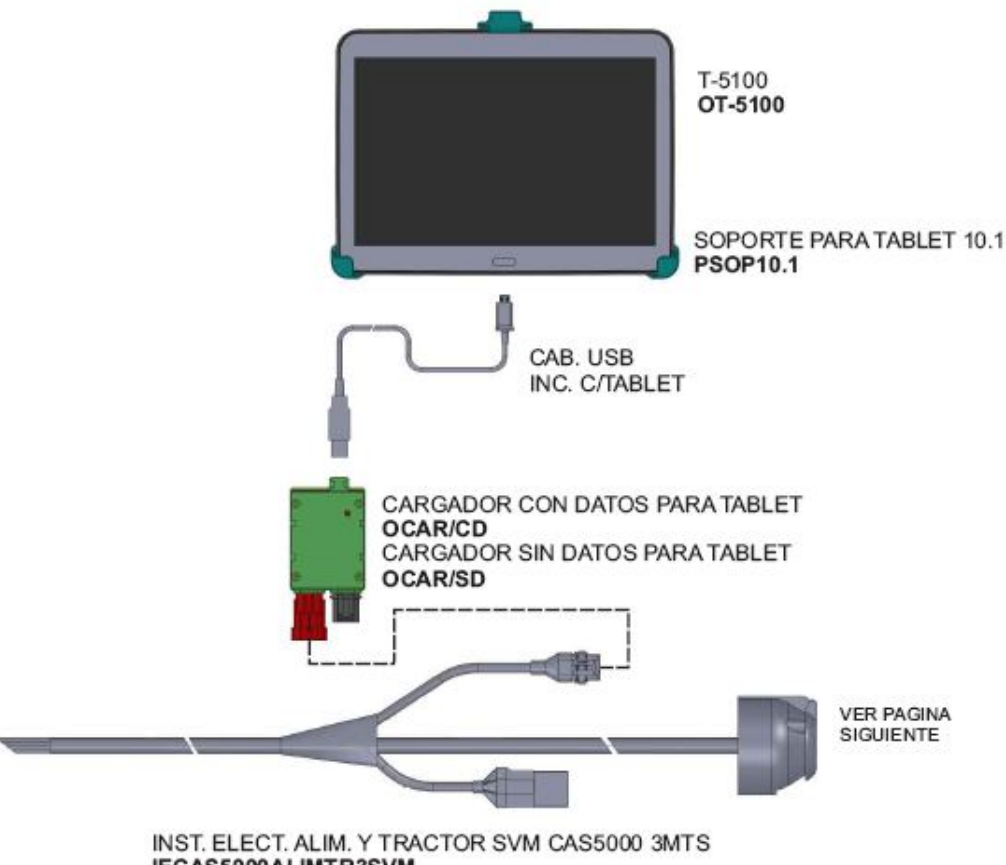

IECAS5000ALIMTR3SVM INST. ELECT. ALIM. Y TRACTOR SVM CAS5000 6MTS IECAS5000ALIMTR6.5SVM

# 8.2.2 Esquema de conexiones sembradora:

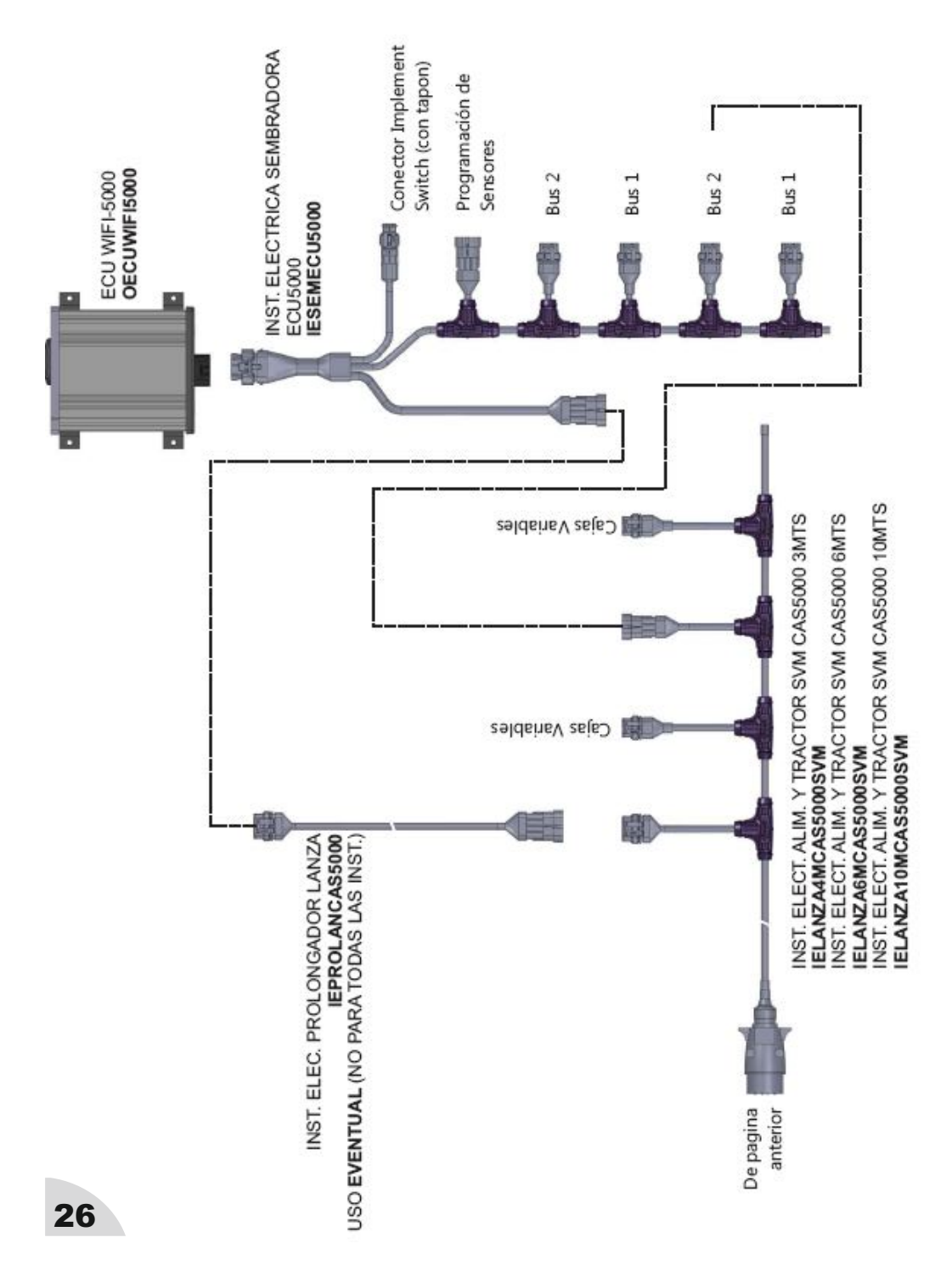